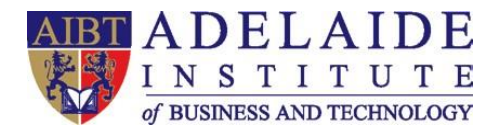

Please notice VPN is only available for students who are not in Australia.

## **VPN** manual

♣Windows 10 ♣Mac OS

## 4 Windows 10 Operating System

- 1. Open Start menu -> Settings -> Network & Internet -> VPN
- 2. Click "Add a VPN connection", then you will see:

| Line is a marked               |          |  |  |
|--------------------------------|----------|--|--|
| Windows (built-in)             | <u> </u> |  |  |
| Connection name                |          |  |  |
| AIBT VPN                       |          |  |  |
| Server name or address         |          |  |  |
| vpn.aibt.edu.au                |          |  |  |
| VPN type                       |          |  |  |
| L2TP/IPsec with pre-shared key | $\sim$   |  |  |
| Pre-shared key                 |          |  |  |
| ••••••                         |          |  |  |
| Type of sign-in info           |          |  |  |
| Username and password          | $\sim$   |  |  |

Please follow the settings above, notice

- Server name or address: vpn.aibt.edu.au
- > VPN type: Select L2TP/IPsec with pre-shared key
- Pre-shared key: Aeg1275000
- Username and Password can be ignored.
- Press Save.

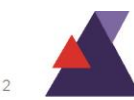

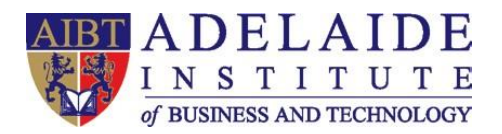

A

3. After AIBT VPN connection has been created, Click Change adapter options under related settings.

| 仚                                       | Home           | VPN                             |
|-----------------------------------------|----------------|---------------------------------|
| Fi<br>Net                               | nd a setting   | + Add a VPN connection          |
| ₽                                       | Status         |                                 |
| (h                                      | WiFi           | AIBT VPN                        |
| 팊                                       | Ethernet       | Advanced Options                |
| ເ                                       | Dial-up        | Allow VPN over metered networks |
| ~~~~~~~~~~~~~~~~~~~~~~~~~~~~~~~~~~~~~~~ | VPN            | On                              |
| \$<br>7                                 | Flight mode    | Allow VPN while roaming On      |
| ( <sub>1</sub> ))                       | Mobile hotspot |                                 |
| ⊕                                       | Proxy          | Related settings                |
|                                         |                | Change adapter options          |
|                                         |                | Change advanced sharing options |
|                                         |                | Network and Sharing Centre      |

4. Right Click AIBT VPN (the VPN you just created), find Properties.

|   | AIBT VPN<br>Disconnected<br>WAN Miniport (L2TP)                     |         | Connect / Discon<br>Status          | nect    |       |
|---|---------------------------------------------------------------------|---------|-------------------------------------|---------|-------|
|   | Ethernet<br>Network cable unplugged<br>Realtek PCIe GbE Family Cont | rolle — | Set as Default Con<br>Create Copy   | nection | Hz    |
| • | Realities in the GDL naminy Cont                                    |         | Create Shortcut<br>Delete<br>Rename |         | 11 12 |
|   |                                                                     | •       | Properties                          |         |       |
|   |                                                                     |         |                                     |         |       |

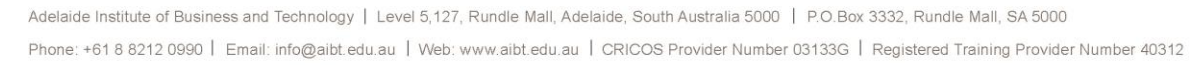

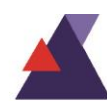

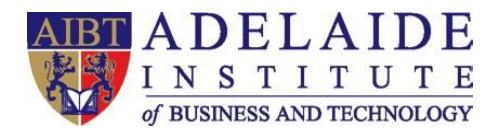

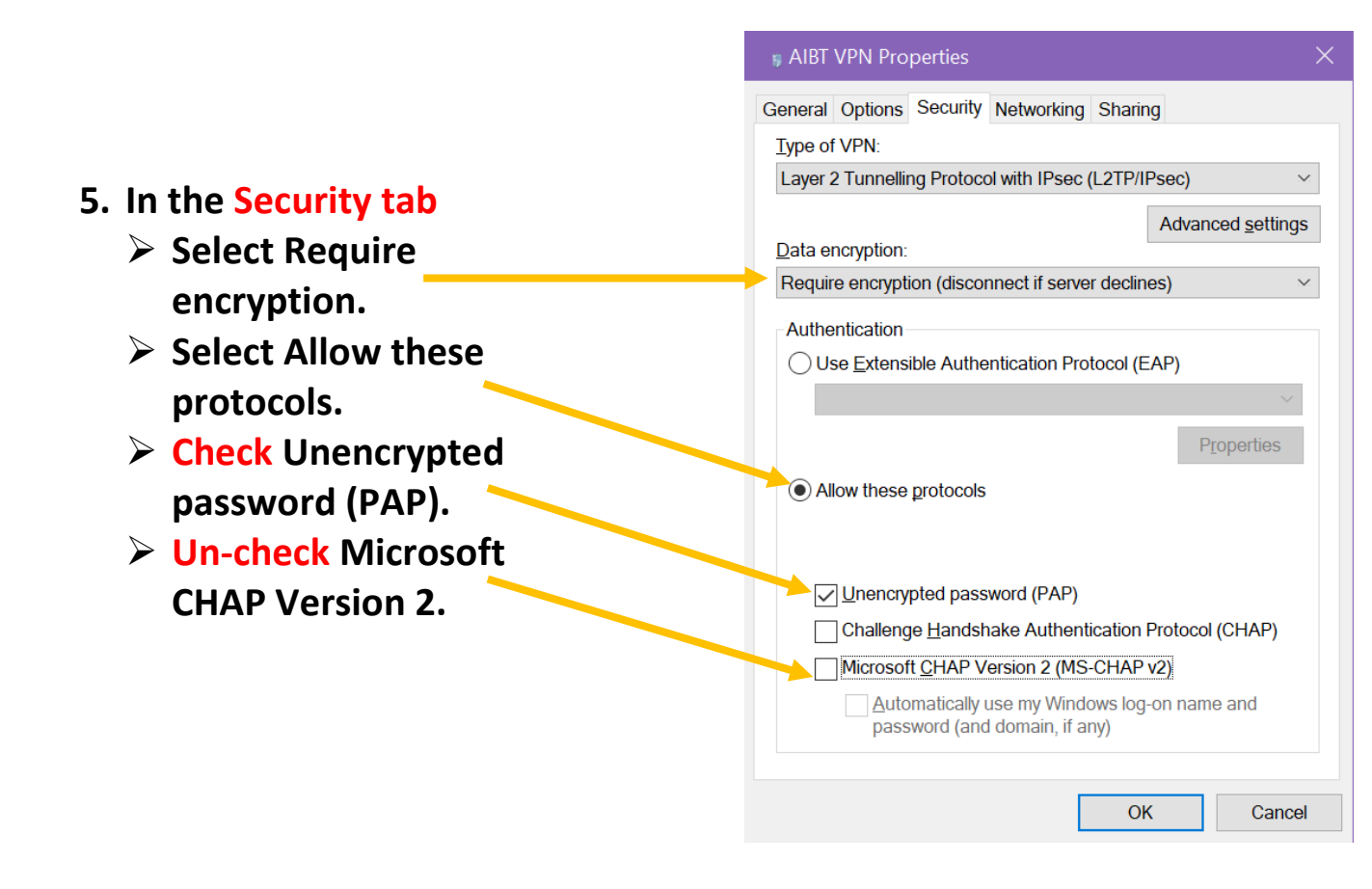

## 6. Click Connect in the main VPN page.

| $\leftarrow$                            | Settings        | -                               |
|-----------------------------------------|-----------------|---------------------------------|
| ŵ                                       | Home            | VPN                             |
| Fi                                      | nd a setting    | Add a VPN connection            |
| Net                                     | work & Internet | _                               |
| ₽                                       | Status          |                                 |
| (k                                      | WiFi            | AIBT VPN                        |
| 臣                                       | Ethernet        | Connect Advanced options Remove |
| (Cii                                    | Dial-up         |                                 |
| ~~~~~~~~~~~~~~~~~~~~~~~~~~~~~~~~~~~~~~~ | VPN             | Advanced Options                |
|                                         |                 | Allow VPN over metered networks |
| 5                                       | Flight mode     | On                              |
| (I))<br>(I)                             | Mobile hotspot  | Allow VPN while roaming         |

Adelaide Institute of Business and Technology | Level 5,127, Rundle Mall, Adelaide, South Australia 5000 | P.O.Box 3332, Rundle Mall, SA 5000 Phone: +61 8 8212 0990 | Email: info@aibt.edu.au | Web: www.aibt.edu.au | CRICOS Provider Number 03133G | Registered Training Provider Number 40312

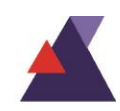

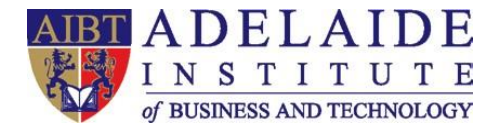

7. Enter your FULL EMAIL ADDRESS as your username and EMAIL password, then click "OK".

For example, my student email address is: <u>abt00001@student.aibt.edu.au</u> My student email password is: Abcde12345 Then, just enter your details like below:

| Windows Security             |   | ×     |
|------------------------------|---|-------|
| Sign in                      |   |       |
| abt00001@student.aibt.edu.au |   |       |
| Abcde12345                   |   |       |
| Domain: student.aibt.edu.au  |   |       |
|                              |   |       |
| ОК                           | C | ancel |
|                              |   |       |

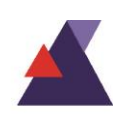

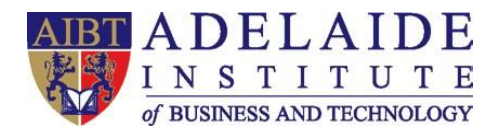

- **4** Mac OS
- **1. Open System Preferences**
- Network from Mac applications menu.

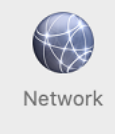

| Ú               | Finder                     | File    | Edit       | View | Go     |
|-----------------|----------------------------|---------|------------|------|--------|
| Ak              | oout This                  | Мас     |            |      | 6      |
| Sy              | stem Pre                   | ference | es         |      |        |
| Ap              | op Store                   |         | 1 update   |      | ~      |
| Re              | ecent Item                 | IS      |            |      |        |
| Fo              | orce Quit                  |         | <u>т</u> ж | ত 🧾  | 100    |
| Sle<br>Re<br>Sh | eep<br>estart<br>nut Down. | ••      |            |      |        |
| Lo              | ck Screer                  | ı       | ^¥         | Q    | 1 prod |
| Lo              | g Out cut                  | e       | ዕዝ         | Q    | -      |
|                 |                            |         |            |      | C.S.   |

**3.** Click the "+" button to create a new service, then select VPN as the interface type, and choose L2TP over IPsec from the pull-down menu, service name can be named by yourself, e.g. AIBT VPN.

|                                            | Network                                  | Q Search     |
|--------------------------------------------|------------------------------------------|--------------|
| Select the                                 | e interface and enter a name for the new | / service.   |
|                                            | nterface: VPN                            |              |
| • Wi-Fi 2 VI                               | PN Type: L2TP over IPSec                 |              |
| Bluetooth PAN     Servic     Not Connected | ce Name: AIBT VPN                        |              |
| RNDIS/t Gad     Not Connected              | Cancel                                   | Create       |
| ThundeIt Bridge     Not Connected          | Server Address: vpn.aihe.sa.ed           | du.au        |
| • test vpn<br>Not Connected                | Account Name:                            |              |
| Transocks     Not Connected                | Authenticati                             | on Settings  |
|                                            | Connect                                  |              |
| _ 1                                        |                                          |              |
|                                            |                                          |              |
|                                            |                                          |              |
| + - *                                      | Show VPN status in menu bar              | Advanced ?   |
|                                            |                                          | Revert Apply |
|                                            |                                          | Revert       |

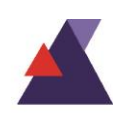

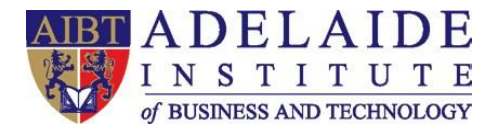

- 4. Server Address: Please enter vpn.aibt.edu.au
- 5. Account Name: Please enter your full student email address. For example, my student email address is: abt00000@student.aibt.edu.au.
- 6. Then, click Authentication Settings...

| ••• < >                                                                                                    | Network                                            |                                                                                   | Q Search     |  |
|----------------------------------------------------------------------------------------------------|----------------------------------------------------|-----------------------------------------------------------------------------------|--------------|--|
| Location: Automatic                                                                                                    |                                                    |                                                                                   |              |  |
| Wi-Fi<br>Connected     Second Second Seco | Status:                                            | Not Connected                                                                     |              |  |
| <ul> <li>RNDIS/t Gadget<br/>Not Connected</li> <li>ThundeIt Bridge<br/>Not Connected</li> <li>test vpn<br/>Not Connected</li> <li>Transocks<br/>Not Connected</li> </ul>                                                                                                    | Configuration:<br>Server Address:<br>Account Name: | Default<br>vpn.aibt.edu.au<br>abt00000@stude<br>Authentication Setting<br>Connect | s            |  |
| + - *                                                                                                    | 🗹 Show VPN status ir                               | n menu bar                                                                        | Advanced ?   |  |
|                                                                                                    |                                                    |                                                                                   | Revert Apply |  |

- 7. Password: For example, my password of my student email address is: Abcde12345. Then enter password.
- 8. Shared Secret: Please enter Aeg1275000.
- 9. Click OK to go back to the main VPN settings page.

| ocde12345  |
|------------|
|            |
| xt         |
|            |
|            |
| Aeg1275000 |
| Serec      |
|            |
|            |

5000 ovider Number 40312

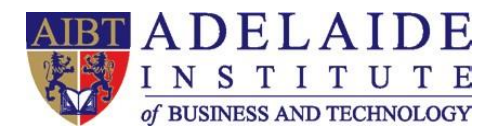

10. Then click Advanced... and enable the Send all traffic over VPN connection option.

| ○ <b>○</b> ○ <b>〈 〉</b> Ⅲ | Network                                 | Q Search  |
|---------------------------|-----------------------------------------|-----------|
| test vpn                  |                                         |           |
|                           | Options TCP/IP DNS Proxies              |           |
|                           | Session Options:                        |           |
|                           | Disconnect when switching user accounts |           |
|                           | Disconnect when user logs out           |           |
|                           | Send all traffic over VPN connection    |           |
|                           | Advanced Options:                       |           |
|                           | Use verbose logging                     |           |
|                           |                                         |           |
|                           |                                         |           |
|                           |                                         |           |
|                           |                                         |           |
|                           |                                         |           |
|                           |                                         |           |
|                           |                                         |           |
|                           |                                         |           |
| ?                         |                                         | Cancel OK |

11. Then click OK to go back to the main VPN settings page. To connect with this VPN, just click connect.

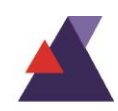

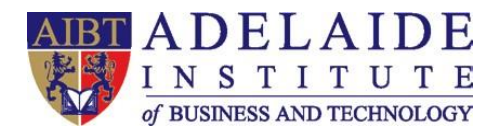

| ••• < >                                                                                                    | Network                                                                                       | Q Search                                            |
|----------------------------------------------------------------------------------------------------|-----------------------------------------------------------------------------------------------|-----------------------------------------------------|
| Locat                                                                                                    | ion: Automatic                                                                                | •                                                   |
| Wi-Fi<br>Connected     Connected     Bluetooth PAN<br>Not Connected                                                                                                    | Status: Not Connec                                                                            | cted                                                |
| <ul> <li>RNDIS/t Gadget A Strand Strand Stra</li></ul> | Configuration: Default<br>Server Address: Vp<br>Account Name: abt0000<br>Authentic<br>Connect | n.aibt.edu.au<br>0@student.edu.au<br>ation Settings |
| + - *                                                                                                    | ✓ Show VPN status in menu bar                                                                 | Advanced ?                                          |
|                                                                                                    |                                                                                               | Revert Apply                                        |

(If you need any further help, please send an email to servicedesk@aibt.edu.au)

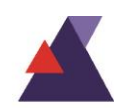